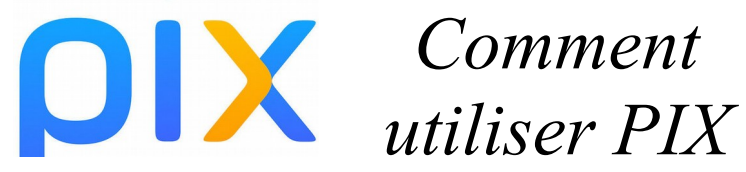

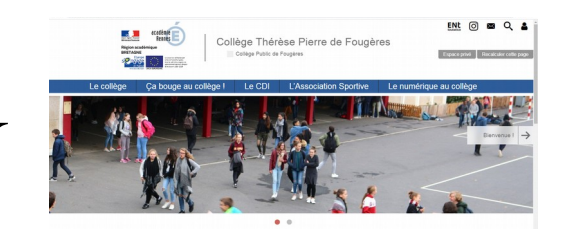

- 1. Je me connecte à *Toutatice* avec mes identifiants.
- 2. Dans l'onglet *Mes ressources numériques GAR*, cliquer sur *PIX*

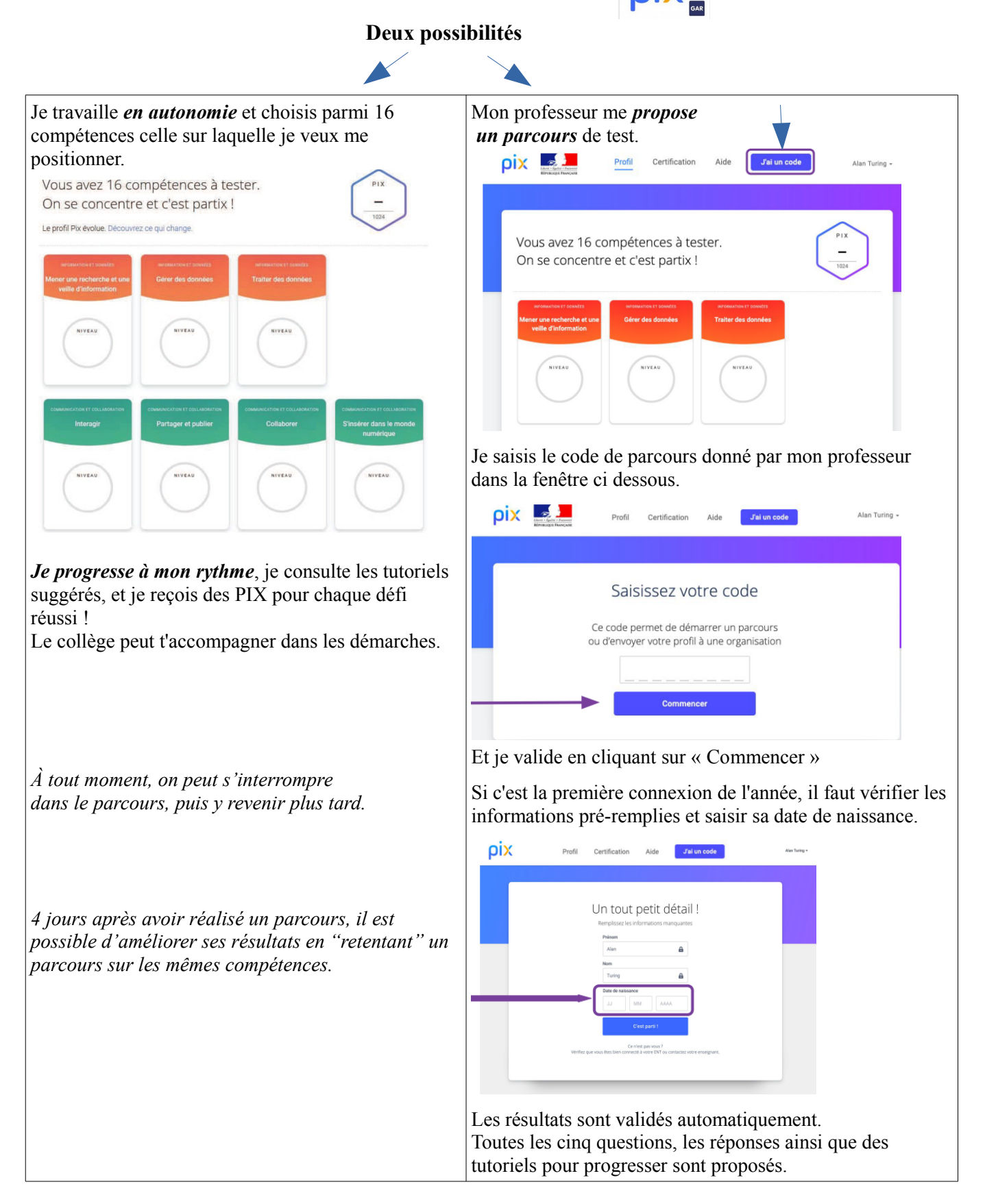

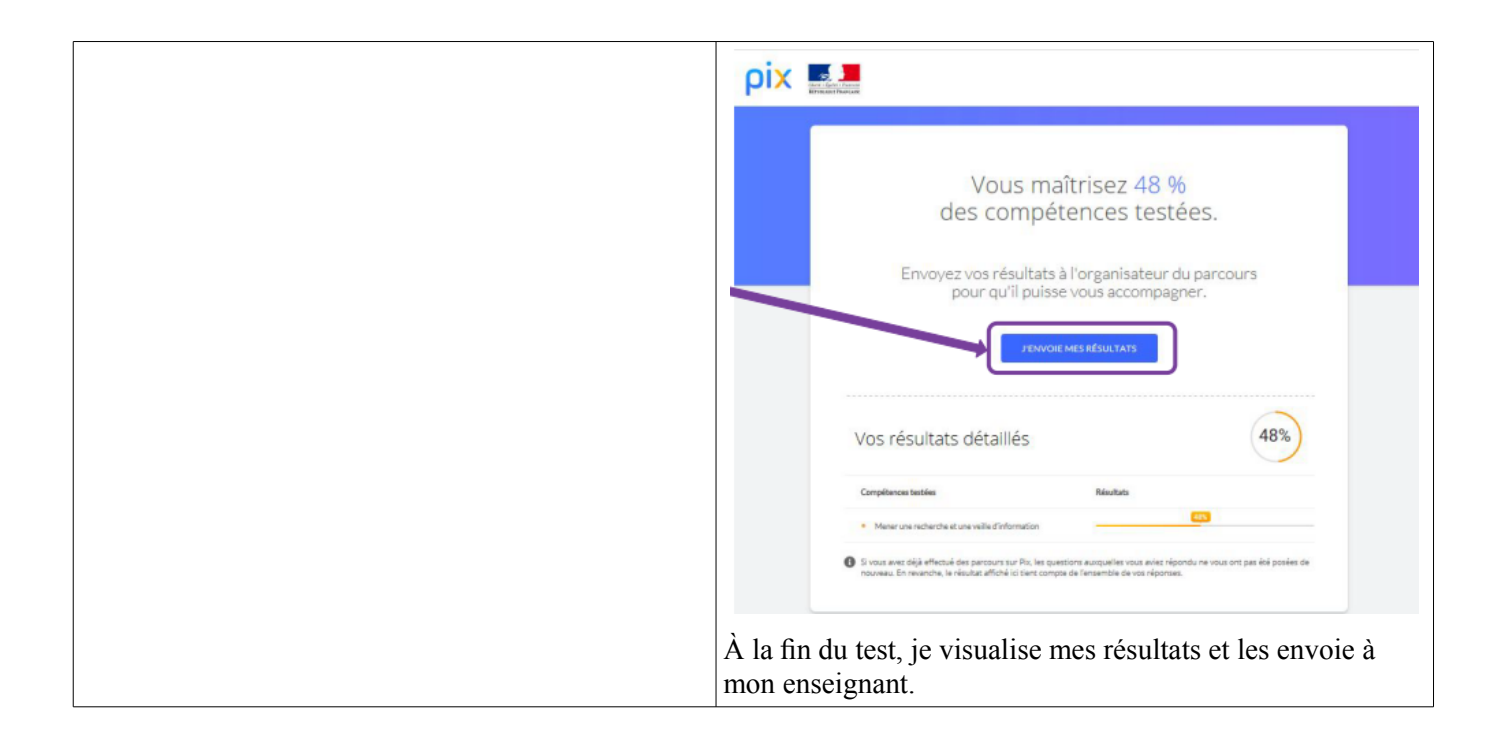

*A la fin de troisième*, je passe la *certification* ( 2h d'épreuve dans mon établissement, comme une épreuve de DNB) qui validera mon niveau PIX.

On m'indique si je peux passer ma certification : « Si j'ai bien au minimum 5 compétences niveau 1. »

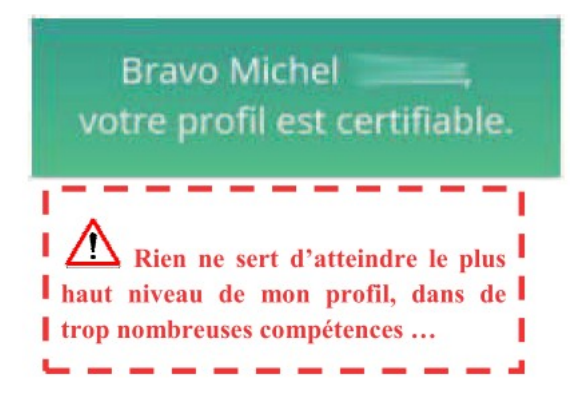

Le jour de la certification, je passerai un test pour valider mon travail antérieur.

Rejoindre une session

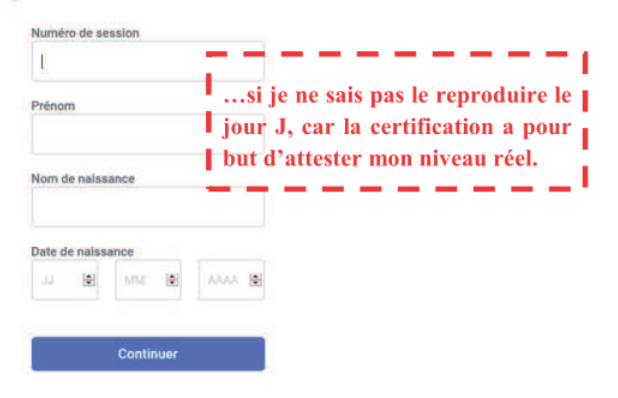

Cette certification sera reconnue par le ministère de l'éducation comme un diplôme DNB et dans le monde professionnel. (Il sera possible de le signaler sur son CV).